## STAŽENÍ APLIKACE DO MOBILNÍHO ZAŘÍZENÍ

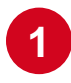

"Obchod Play" (Android)

Aplikace ke stažení:

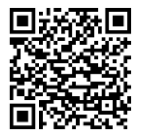

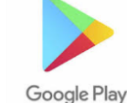

"App Store" (iPhone)

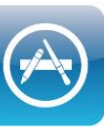

Naskenujte QR dle vašeho telefonu, nebo zadejte jednoduché vyhledání názvu: "Hilti Ontrack 3"

| Hilti ON!Track 3                                                                    |               |  |  |  |  |  |  |  |
|-------------------------------------------------------------------------------------|---------------|--|--|--|--|--|--|--|
| Instalovat                                                                          |               |  |  |  |  |  |  |  |
| Hodnotit tuto aplikaci<br>Sdělte ostatním svůj názor                                |               |  |  |  |  |  |  |  |
|                                                                                     |               |  |  |  |  |  |  |  |
| Napsat recenzi                                                                      |               |  |  |  |  |  |  |  |
| Kontakt na vývojáře                                                                 | ~             |  |  |  |  |  |  |  |
| O této aplikaci                                                                     | $\rightarrow$ |  |  |  |  |  |  |  |
| Pomocí aplikace Hilti ON!Track můžete kdykoliv<br>a spravovat své stavební vybavení |               |  |  |  |  |  |  |  |
| Nástroje                                                                            |               |  |  |  |  |  |  |  |
| 10 tis.+ 3<br>Stažení PEGI 3 ©                                                      |               |  |  |  |  |  |  |  |
|                                                                                     | 2             |  |  |  |  |  |  |  |

Nainstalujte aplikaci do svého mobilního zařízení.

Kompatibilita s operačním systémy

Android 7.0 a vyšší

iOS 14 a vyšší

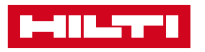

### PŘIHLAŠOVACÍ ÚDAJE

Před prvním přihlášením do aplikace Vám zašleme potvrzující e-mail. Bude potřeba si nastavit heslo.

Vaše uživatelské jméno je ve zvoleném formátu firemního emailu (např. jan.novak@domena.cz)

V případě problémů kontaktujte svého správce nebo se obraťte na podporu Hilti ON!Track: ontrack.cz@hilti.com

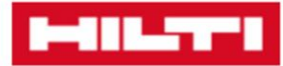

Hilti.cz >

### VÁŠ ON!TRACK ÚČET BYL ZAREGISTROVÁN

Za účelem pokračování v registraci, prosím potvrďte vaši e-mailovou adresu (pavel.plechacek@email.cz) pouhým stisknutím tlačítka "Aktivovat účet a pokračovat".

#### AKTIVOVAT ÚČET A POKRAČOVAT

Tlačítko nefunguje? Zkuste zkopírovat odkaz pod tímto textem a vložit do prohlížeče

https://ontrack3.hilti.com/users/confirmation?client\_id=ZbHqrPiP tfzwOheswTr9Hbj51mH2O490&token=5ddc461a33b42569e8975b3 df2b81ebccff477a6441ad6ecb956a5b44b976cc5b73e9fa284ac1ec 8fef620e99d148f7ea273ad501719a0bdad0808403fe00532&client\_i d=ZbHqrPiPtfzwOheswTr9Hbj51mH2O490

V případě jakýchkoliv problémů nám neváhejte zavolat na 800 11 55 99 a my vám rádi pomůžeme.

S pozdravem Váš tým Hilti

ZÁKAZNICKÁ LINKA 800 11 55 99 PO-ČT: 7:00 - 17:00, PÁ: 7:00 - 16:00

Zavoláme vám zpět >

Napište nám online >

NAJÍT PRODEJNU HILTI

Pošlete nám zprávu >

Sledujte nás

F 14 6 in

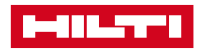

### PRVNÍ PŘIHLÁŠENÍ DO APLIKACE

|   |                                                                    |                                                                                    | · · · · · · · · · · · · · · · · · · · |     |                                                                                                    |
|---|--------------------------------------------------------------------|------------------------------------------------------------------------------------|---------------------------------------|-----|----------------------------------------------------------------------------------------------------|
|   |                                                                    | 10:27 f 🕸 🕹 🔹                                                                      | 黛 🕸 🖘 🖩 93% 🗎                         |     |                                                                                                    |
|   |                                                                    |                                                                                    | ×                                     |     |                                                                                                    |
|   |                                                                    | B-BRANCH B                                                                         |                                       |     |                                                                                                    |
|   | Po otevření aplikace se zobrazí<br>přihlašovací okno. Zadejte své: | PŘIHLÁSIT SE                                                                       |                                       |     |                                                                                                    |
|   | uživatelské jméno>                                                 | 🖾 jan.novak@domena.cz                                                              |                                       |     |                                                                                                    |
|   | heslo                                                              | <b>A</b>                                                                           | 0                                     |     |                                                                                                    |
|   | zaškrtněte pro zapamatování —                                      | Zapamatovat přihlášen                                                              | ſ                                     | 1   |                                                                                                    |
|   | potvrďte tlačítkem "Přihlásit se"                                  | PŘIHLÁSIT SE<br>Zapomněli jste heslo? > <sup>4</sup><br>Potřebujete poradit? Konta | ktujte nás                            |     | Pokud neznáte, nebo jste<br>zapomněli vaše heslo a potřebuje<br>poradit, klikněte na uvedené<br>odkazy. |
|   |                                                                    |                                                                                    |                                       | · ' |                                                                                                    |
|   |                                                                    |                                                                                    |                                       |     |                                                                                                    |
|   |                                                                    |                                                                                    |                                       |     |                                                                                                    |
|   |                                                                    |                                                                                    |                                       |     |                                                                                                    |
| _ |                                                                    | III O                                                                              | <                                     |     |                                                                                                    |

# PŘEHLED ZÁKLADNÍ OBRAZOVKY

Kontaktujte svého administrátora pro 11:44 ቻ 🐝 🗷 🔹 😰 🕸 오 🖘 📖 88% 🔳 nastavení odpovídajícího oprávnění. Průvodce Moje ? **ON!Track** aplikací Nastavení Převodový košík Majetek k převodu na potřebné místo Ļ Ŷ Převodový Přidat Inventura majetek košík Ξ. Identifikace majetku Inventura Naskenování štítku 1D/2D/QR Rychlá kontrola majetku/zásob B  $\Xi$ \* Chytrý štítek Identifikace Poblíž Ħ Chytrý štítek ON!Track **ON!Track** Potvrdit doručení Aktivace Bluetooth štítků Potvrzování převáděného majetku Majetek Přidat majetek Potvrdit Přehled veškerého specifického majetku doručení Registrace specifického, nebo množstevního majetku Množstevní majetek \* Poblíž Přehled veškerého vícečetného majetku Vyhledávání majetku v okolí (platné pouze pro chytré štítky) Množstevní Majetek majetek Upozornění na vrácení majetku, Rychlé odkazy  $\mathbb{R}^{2}$ ب ▲ 🔶 blížící se konec certifikátu, termínu Domů Identifikace Převodový košík pro identifikaci a Upozornění pro vrácení majetku, doby záruky převod majetku 111  $\bigcirc$ atd.. 4

Ikony jsou nedostupné nebo šedé a

nedají se spustit?

### PŘEHLED ZÁKLADNÍ OBRAZOVKY

|                                                                    | 12:04 🖪 ቻ ቆ 🔹                              | 黛 巻 帝 川 76% 🛢     | 11:44 🕫 🗰 🔹                           | 10                           | * 🕈 🕈 🖘 .il 800: •                                                   | 11:59          | ት \$ 🕸 •                | ପୁ≉ହିଲ୍.∥77 | 7% 💼                                         |                                                       |
|--------------------------------------------------------------------|--------------------------------------------|-------------------|---------------------------------------|------------------------------|----------------------------------------------------------------------|----------------|-------------------------|-------------|----------------------------------------------|-------------------------------------------------------|
| Průvodce Aplikací                                                  | Potřebujete poradit?                       | × -               | ( ( ( ( ( ( ( ( ( ( ( ( ( ( ( ( ( ( ( | ON!Track                     | ( •)-                                                                | → <            | Moje nasta              | avení       |                                              | Moje nastavení                                        |
| Jednotlivé odkazy<br>vás postupně<br>provedou hlavními<br>funkcemi | Majetek                                    | entura            |                                       |                              | Přidat<br>majetek<br>Nventura<br>Poblíž<br>Chytrý štítek<br>ON!Track | OSOB           | OSOBNÍ DATA             |             |                                              | Lokace: výběr umístění                                |
|                                                                    | → Přidat majetek                           |                   | Převodový                             | Přidat                       |                                                                      | •              | Lokace                  | 3           |                                              | (sklad, stavby)                                       |
|                                                                    | → Upravit majetek                          |                   | košík<br>La<br>Identifikace           | majetek                      |                                                                      | E              | Certifikáty             | káty 🔰      |                                              | Certifikáty: osobní přehled oprávnění, povolení,      |
| mobilni aplikace                                                   | → Proveďte převod                          |                   |                                       |                              |                                                                      | , t            | lozyk                   | Čeština     |                                              | povinné prohlídky,<br>školení                         |
|                                                                    | → Inventura                                | <b>J</b>          |                                       |                              |                                                                      |                |                         |             | ч — (                                        | . <b>lazvk:</b> změna dle                             |
|                                                                    | Upozornění a služby                        | y stitek<br>Track |                                       |                              |                                                                      | o <del>.</del> | Změna emailu n<br>hesla | nebo        |                                              | preference uživatele                                  |
|                                                                    | → Správa upozornění                        |                   |                                       |                              |                                                                      | NASTA          | VENÍ                    |             |                                              | <b>Úprava hesla:</b> změna dle<br>požadavku uživatele |
|                                                                    | Přiřadit údržbu                            |                   | Potvrdit<br>doručení                  |                              |                                                                      |                | •                       |             | Další nastavení:<br>nápověda, kontakt, verze |                                                       |
|                                                                    | Nastavení                                  |                   |                                       |                              |                                                                      |                |                         | •           |                                              |                                                       |
|                                                                    | ➔ Moje certifikáty                         |                   |                                       |                              |                                                                      |                | Odhlásit :              | se          |                                              |                                                       |
|                                                                    | <ul> <li>Změna nastavení upozor</li> </ul> | nění              |                                       | <b>Množstevní</b><br>majetek |                                                                      |                |                         |             |                                              | Odniaseni z aplikace                                  |
|                                                                    | <i>&gt;</i>                                |                   | Majetek                               |                              |                                                                      |                |                         |             |                                              |                                                       |
|                                                                    | Zavolejte nám                              | Jpozornění        | Domů Ider                             | tifikace Převodovy           | ý košík Upozornění                                                   |                |                         |             |                                              |                                                       |
|                                                                    | III O                                      | <                 |                                       |                              |                                                                      |                | III O                   | <           |                                              | / 5                                                   |